## Accepting an offer

Once we have reviewed your application, we will send you an offer to accept by email, requesting you to go log into the portal to action it.

Log into the portal <u>https://edsential.paritor.com</u>

1. In the top left corner of the portal page, click on the Edsential CIC (as below)

| Edsential CIC                    |    |                 |                |           |
|----------------------------------|----|-----------------|----------------|-----------|
| Edsential CIC                    | c. | rol User Menu 🗸 | My Account 🗸 . | unknown u |
| Welcome to your Schooble Account |    |                 |                |           |
| E Edwerdar Munik                 |    |                 |                |           |

2. Your tuition/hire offer will be available for you in the Action Required section

Please note there may be more than 1 application for you to complete.

| Action Required                         | Applications Account Balance         |         |
|-----------------------------------------|--------------------------------------|---------|
| <ul> <li>Actions (1)</li> </ul>         |                                      |         |
| Woodwind Tuition individual : Offer for |                                      | Tuition |
|                                         | Activity Woodwind Tuition individual |         |
|                                         | Status Place offered                 |         |
|                                         | Venue Greasby Junior School          |         |
|                                         | Type Group                           |         |
|                                         | Duration 20 mins                     |         |
|                                         |                                      |         |
|                                         |                                      |         |

3. Click on View to see the offer and proceed

| Wood          | lwind Tuition indiv                                            | idual                                                                                                    |  |  |  |  |  |
|---------------|----------------------------------------------------------------|----------------------------------------------------------------------------------------------------|--|--|--|--|--|
| wood          |                                                                | iuuai                                                                                                    |  |  |  |  |  |
| Pupil         |                                                                |                                                                                                    |  |  |  |  |  |
| Subject       | Saxophone                                                      |                                                                                                    |  |  |  |  |  |
| Activity rate | Group lesson (excl VAT)                                        |                                                                                                    |  |  |  |  |  |
| Start date    | 07 Oct 2023                                                    |                                                                                                    |  |  |  |  |  |
| Info          | 38 Sessions @ £6.00 per session                                |                                                                                                    |  |  |  |  |  |
| Vat cost      | £45.60                                                         |                                                                                                    |  |  |  |  |  |
| You Pay       | £273.60 (j                                                     | rour annual fee)                                                                                                    |  |  |  |  |  |
| How would     | How would you like to pay this and any other outstanding fees? |                                                                                                    |  |  |  |  |  |
|               | Monthly                                                        | Pay £27.36 today<br>We will create a monthly payment schedule consisting of 8 monthly payments of £27.38 starting on 13/10/2023 with a final payment of £27.38 on 13/08/2024 |  |  |  |  |  |
|               | în full                                                        | Pay £273.60 loday                                                                                                    |  |  |  |  |  |
| Confirm a     | Cancel application                                             | Reject Offer Back                                                                                                    |  |  |  |  |  |

- 4. Select if you would like to pay in monthly instalments or in full and click Confirm Acceptance
- 5. You will be redirected to a payment page please enter your payment details, making sure to select the correct card type from the available selection

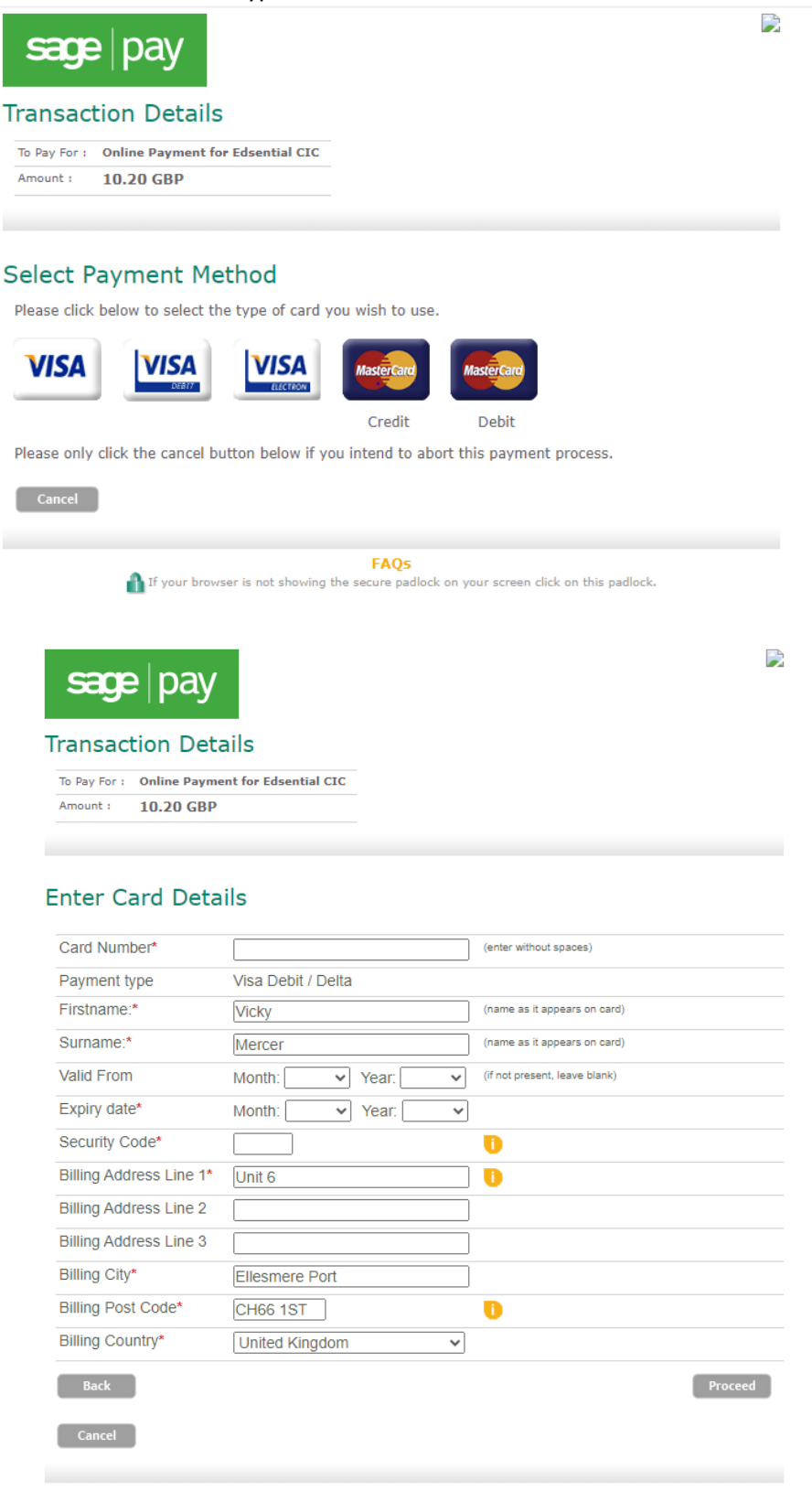

- FAQs
  If your browser is not showing the secure padlock on your screen click on this padlock.
- 6. Please press Proceed to complete.